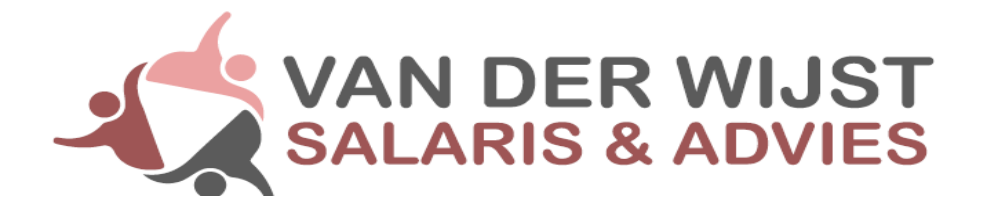

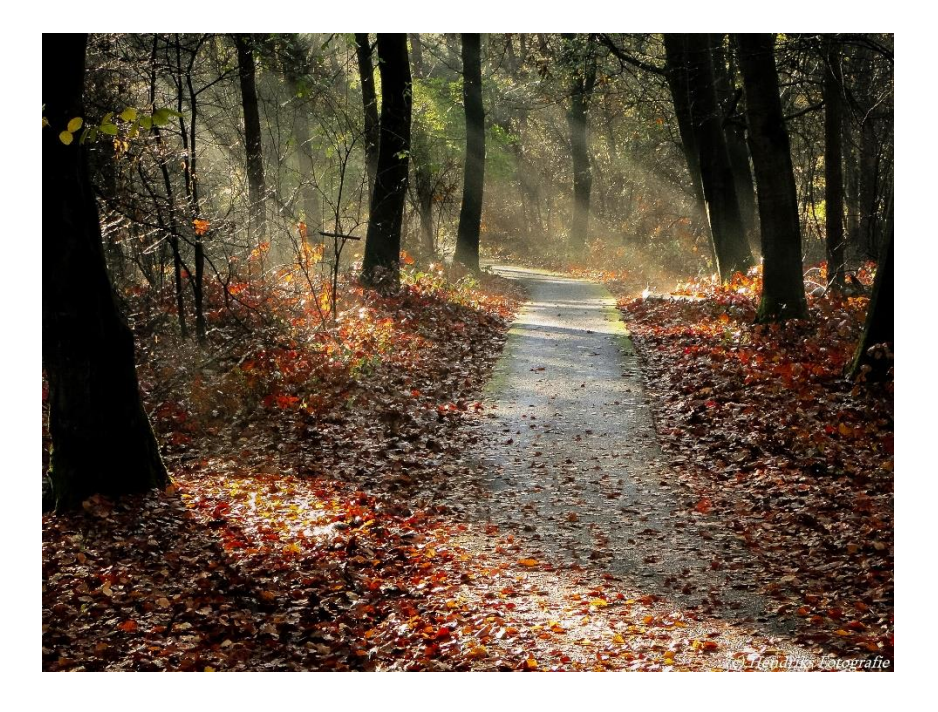

# Handleiding Online salarisportaal Medewerker login

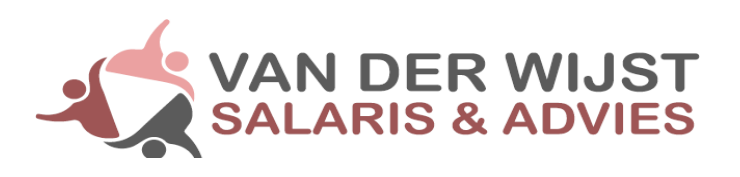

# Inhoudsopgave

| • | Het aanmaken van uw inlog account         | pag. 3 |
|---|-------------------------------------------|--------|
| • | Inloggen op het salarisportaal            | pag. 4 |
| • | Uw salarisstrook inzien                   | pag. 5 |
| • | Uw jaaropgave inzien                      | pag. 6 |
| • | Inzien gegevens voorgaande perioden/jaren | pag. 6 |
| • | De Nmbrs App                              | pag. 6 |
| • | Diverse problemen en oplossingen          | pag. 8 |

## Het aanmaken van uw inlog account

De eerste keer dat u gebruik gaat maken van de online salarisportaal voor het inzien van uw salarisspecificaties, ontvangt u een e-mail met hierin het verzoek om het e-mailadres te bevestigen.

#### Welkom in Van der Wijst Salaris & Advies

Met onderstaande accountgegevens krijgt u toegang tot het salarisportaal van Van der Wijst Salaris & Advies

Werkgevernaam: naam van uw werkgever

Uw gebruikersnaam is: uwmailadres@mail.nl

Indien er vragen zijn, neem dan contact op met uw werkgever.

Klik hier om uw Van der Wijst Salaris & Advies-account te bevestigen.

Het e-mailadres waarop u deze e-mail heeft ontvangen is tevens uw gebruikersnaam voor de online portaal. Na bevestiging van het e-mailadres ontvangt u een verzoek om een wachtwoord aan te maken. U kunt zelf een willekeurig wachtwoord opgeven.

|                                  |                                                                              | • |  |
|----------------------------------|------------------------------------------------------------------------------|---|--|
| Vul een nie<br>Salaris & Adv     | uw Van der Wijst<br>ies wachtwoord in.<br>eerd. Vul een nieuw wachtwoord in. |   |  |
| Wachtwoord<br>Bevestig wachtwoor | d<br>Wachtwoord opslaan                                                      |   |  |

Nadat u een wachtwoord heeft ingevoerd, bent u klaar met het registreren van uw account en kunt u inloggen op het salarisportaal.

# Inloggen op het salarisportaal

U kunt daarnaast ook rechtstreeks op ieder gewenst moment en vanaf iedere locatie inloggen op de online salarisportaal.

Periodiek ontvangt u wanneer er een nieuwe salarisstrook beschikbaar is een e-mail met daarin een link die u kunt gebruiken om in te loggen.

Om de online salarisportaal te benaderen gaat u naar het volgende webadres:

https://vanderwijst.nmbrs.nl

| We | elkom in Van der Wijst Salaris &<br>Advies            |
|----|-------------------------------------------------------|
|    | Emailadres Wachtwoord Wachtwoord vergeten? Inloggen   |
|    | G•     Log in met Google       Y     Log in met Yahoo |

# Uw salarisstrook inzien

Na het inloggen ziet u het volgende scherm:

| 🖻 🖅 M Uw loonstroo                                        | ok staat klaar - 🛛 🙀 Van der Wijs                             | t Salaris &. × + ×                                                                                     | -           | ٥                 | ×   |
|-----------------------------------------------------------|---------------------------------------------------------------|----------------------------------------------------------------------------------------------------|-------------|-------------------|-----|
| $\leftrightarrow$ $\rightarrow$ $\odot$ $\Leftrightarrow$ | https://vanderwijst.nmb                                       | rs.nl/applications/MedewerkerLogin/medewerkerLoginDetailsPage.aspx?ID=meeA6bvmv738hp9pKmvh&intWebI 🛄 ☆ | r≦ Ø        | B                 | ••• |
|                                                           |                                                               |                                                                                                    |             |                   | 9 ~ |
| 🔒 START                                                   | 💄 Jessica van Dijk 🛛 🍳                                        | Actes •                                                                                                |             |                   |     |
|                                                           | Overzichten<br>Loonstroken per run<br>Loonstroken per periode | Loonstroken per periode                                                                                |             |                   |     |
|                                                           |                                                               |                                                                                                    |             |                   |     |
|                                                           |                                                               |                                                                                                    |             | 20125             |     |
|                                                           | 1 💼 👯 😪                                                       | r e                                                                                                    | ¢ (€ \$1) 2 | 20:36<br>1-5-2018 | 0   |

Wanneer u hierbij het lopende (of een voorgaand jaar) selecteert, ziet u hier per periode welke salarisstroken er voor u beschikbaar zijn.

| 🗎 🖬 M Uw loonstrook staat klaar - 🍕 Van der Wijst Salaris &. X + 🗸 — 🗇 X |                                                               |                                                                                                    |        |                    |            |
|--------------------------------------------------------------------------|---------------------------------------------------------------|----------------------------------------------------------------------------------------------------|--------|--------------------|------------|
| $\leftarrow \rightarrow \circ \diamond$                                  | https://vanderwijst.nmbrs                                     | nl/applications/MedewerkerLogin/medewerkerLoginDetailsPage.aspx?ID=meeA6bvmv738hp9pKmvh&intWebl 🛄 🗙 📃 | ∑≞     | h e                |            |
|                                                                          |                                                               |                                                                                                    |        |                    | <b>8</b> × |
| 🔒 START                                                                  | 🚊 Jessica van Dijk   💡                                        | Acties •                                                                                              |        |                    |            |
|                                                                          | Oversichten<br>Loonstroken per run<br>Loonstroken per periode | Loonstroken per periode<br>Jaar: 2018<br>2018-2-41<br>2018-3-44<br>2018-3-44                          |        |                    |            |
|                                                                          |                                                               |                                                                                                    |        | 20137              |            |
| 日 の 日 日 日 日 日 日 日 日 日 日 日 日 日 日 日 日 日 日                                  | i 💼 💝 📬 🤻                                                     | e                                                                                                    | (r. 1) | 20:37<br>21-5-2018 |            |

## Uw jaaropgave inzien

Na afloop van het jaar ontvangt u wanneer de jaaropgave beschikbaar is een e-mail met daarin een link die u kunt gebruiken om in te loggen.

De jaaropgave vindt u in een aparte map onder uw salarisstroken van de maand december.

### Inzien gegevens voorgaande perioden

Het kan voorkomen dat u na het inloggen op het salarisportaal alleen de gegevens van het huidige jaar ziet staan.

Om dan uw salarisstroken en jaaropgave van voorgaande jaren in te zien, dient u bij de salarisstroken "meer" te selecteren.

In het venster dat u dan krijgt, staat het huidige jaar weergegeven. Wanneer u deze omzet naar bijvoorbeeld 2019, krijgt u de mogelijkheid om alle gegevens van 2019 in te zien.

## **De Nmbrs App**

Naast de online salarisportaal is er tevens een App beschikbaar waarmee de salarisstrook en/of jaaropgaaf met uw tablet of smartphone bekeken kan worden.

Er is zowel een App voor de systemen met een besturingssysteem van Android als voor IOS beschikbaar.

De App kan gevonden worden door in de zoekfunctie "Nmbrs ess" in te geven.

Na het downloaden van de App vraagt het systeem eenmalig om een domeinnaam. Vul in "vanderwijst" en klik op volgende. Zie hieronder.

| ?                                                                            | NL    |
|------------------------------------------------------------------------------|-------|
| Welkom<br>Vul hier je domein in<br>bijv. nlpayroll.nmbrs.nl<br>domein .nmbrs | s. nl |
| Volgende                                                                     |       |
| De domeinnaam van je<br>bedrijf vergeten?                                    |       |

Er kan worden ingelogd met een combinatie van het e-mailadres en wachtwoord of via Google Sign-In. Zie hieronder.

|            | NL             |
|------------|----------------|
| × 2        |                |
| Email      |                |
| Wachtwoord | i              |
|            | Inloggen       |
|            | - OR           |
| G          | Google Sign In |
|            |                |

In de mobiele app is het verplicht om middels een tweestapsauthenticatie (ook wel two-factor authentication) uw account te autoriseren. Dit is alleen bij de eerste keer inloggen nodig. Na het invullen van uw gegevens zal een mail gestuurd worden naar uw e-mailadres en gevraagd worden om de code in de mail in te voeren in de mobiele app.

| Two factor authentication                                                                                                    |  |  |
|----------------------------------------------------------------------------------------------------|--|--|
| With two factor your app usage will be<br>more secure and you will not need to login<br>again in this device after this time. |  |  |
| We sent you an e-mail with a verification code                                                                                |  |  |
| XXXX                                                                                                    |  |  |
| Fill in your verification code:                                                                                               |  |  |
| Verification code                                                                                                    |  |  |
| NEXT                                                                                                    |  |  |
| Resend e-mail                                                                                                    |  |  |

De laatste stap van het inlogproces betreft een verificatie. Deze verificatie kan op drie verschillende manieren worden voltooid:

• Instellen van een pincode

- Touch-ID (vingerafdrukherkenning)
- Face-ID (gezichtsherkenning)

| Vu | l uw pincode   | in                  |
|----|----------------|---------------------|
|    |                |                     |
| 1  | 2              | 3                   |
| 4  | 5              | 6                   |
| 7  | 8              | 9                   |
| Ĉ  | 0              | $\langle X \rangle$ |
|    | Afmelden       |                     |
| Pi | ncode vergeten | ?                   |

Als u bovenstaande stappen hebt doorlopen, kunt u gebruik gaan maken van de mobiele applicatie. In de app worden altijd loonstroken per periode getoond. U kunt van jaar wisselen door te schuiven naar links of naar rechts. Klik op een maand om details van de loonstroken te bekijken of om deze naar pdf te downloaden.

## Diverse problemen en oplossingen

#### Bent u uw wachtwoord vergeten?

Klik dan op de functie "wachtwoord vergeten". (zie hieronder links van de inlog knop). Na gebruik van deze functie krijgt u automatisch een e-mail toegezonden met daarin een link waarmee u een nieuw wachtwoord kunt aanmaken.

| We | lkom in Van der Wijst Salaris &<br>Advies             |
|----|-------------------------------------------------------|
|    | Emailadres Wachtwoord Wachtwoord vergeten? Inloggen   |
|    | G•     Log in met Google       Y     Log in met Yahoo |

#### Melding onbekend IP-adres tijdens het inloggen

Om het inloggen door ongeautoriseerde te voorkomen, wordt tijdens het inlogproces niet alleen de combinatie van gebruikersnaam en wachtwoord gecontroleerd, maar wordt er ook gecontroleerd of u inlogt vanaf dezelfde locatie als waar u uw account voor het eerst geactiveerd heeft.

Wanneer u voor de eerste keer vanuit een andere locatie probeert in te loggen, krijgt u tijdens het inloggen de melding "onbekend IP-adres". Op het moment dat u deze melding in beeld krijgt, wordt er tevens een geautomatiseerde mail verzonden naar uw geregistreerde e-mailadres. In deze e-mail zal een link staan waarmee u kunt bevestigen dat u vanaf een nieuwe locatie wenst in te loggen. Nadat u deze locatie heeft goedgekeurd, kunt u in het vervolg ook vanaf deze locatie inloggen zonder verdere meldingen te krijgen.

#### Ik zie alleen een wit scherm na het inloggen op de portaal

Wanneer u na het inloggen op de online salarisportaal enkel een wit scherm te zien krijgt, zijn hierbij twee veel voorkomende oorzaken.

- De beveiligingsinstellingen van uw browser staan op hoog, pas deze aan naar gemiddeld, normaal of laag om zo de mogelijkheid te krijgen om binnen het portaal alle gegevens weer te geven.
- 2. U heeft mogelijk een andere versie van een browser in gebruik die ouder of nieuwer is dan die door het salarisportaal wordt ondersteund. Vaak kan dit opgelost worden door de compatibiliteitsmodus in te schakelen binnen uw browser.
- 3. Internet Explorer wordt vanaf maart 2020 niet meer ondersteund door de softwareleverancier Nmbrs!
- 4.